# 檢查Cisco Small Business VoIP路由器上的電話 註冊狀態

#### 目錄

<u>簡介</u>

<u>如何使用VoIP路由器的設定頁面檢查註冊狀態?</u> <u>相關資訊</u>

## 簡介

本文是系列文章中的一篇,旨在協助安裝、疑難排解和維護Cisco Small Business產品。

### 問題: 如何使用VoIP路由器的設定頁面檢查註冊狀態?

Α.

「語音」螢幕顯示有關您的Internet電話線路的資訊。要使用WRTP54G的基於Web的設定頁檢查電 話註冊狀態,請完成本文檔中的步驟。

使用Cisco Small Business VoIP路由器檢查電話註冊狀態

步驟 1:

訪問路由器的基於Web的設定頁。有關說明,請按一下<u>此處</u>。

步驟 2:

當路由器的基於Web的設定頁面出現時,按一下Status > Voice。

| LINKSYS®<br>A Division of Cisco Systems, Inc. |                 |          |          |                                    |                                   |                | Click<br>Status |       |
|-----------------------------------------------|-----------------|----------|----------|------------------------------------|-----------------------------------|----------------|-----------------|-------|
| Status                                        |                 |          |          |                                    | - 12                              |                |                 |       |
|                                               | Setup<br>Router | Wireless | Security | Access<br>Restrictions<br>Wireless | Applications<br>& Gaming<br>Voice | Administration | Status          | Voice |
|                                               |                 |          |          |                                    | 3 6                               |                |                 |       |
|                                               |                 |          |          |                                    | Click <b>Voice</b>                | <b>)</b> .     |                 |       |

步驟 3:

查看以下項目:

資訊

• Provisioning Status顯示裝置的預配狀態。可能會顯示「Provision succeeded, Provision failed」等消息。

線路1狀態

- 註冊狀態顯示此Internet電話線路的電話號碼和狀態,以便您知道該電話線路是否已向 Vonage註冊。如果它未註冊,並且狀態表明註冊失敗,則您應該使用Vonage註冊它。
- Call1 Status顯示活動電話呼叫的狀態。
- Call2 Status顯示您是否正在使用呼叫等待以及傳入電話呼叫的狀態。

行2狀態

- 註冊狀態顯示此Internet電話線路的電話號碼和狀態,以便您知道該電話線路是否已向 Vonage註冊。如果它未註冊,並且狀態表明註冊失敗,則您應該使用Vonage註冊它。
- Call1 Status顯示活動電話呼叫的狀態。
- Call2 Status顯示您是否正在使用呼叫等待以及傳入電話呼叫的狀態。

| A Division of Cisco Systems, Inc. |                                                                         |                                                                                        |  |  |  |  |  |  |
|-----------------------------------|-------------------------------------------------------------------------|----------------------------------------------------------------------------------------|--|--|--|--|--|--|
|                                   |                                                                         |                                                                                        |  |  |  |  |  |  |
| Status                            | Setup Wireless Security Access Applications Administration Status Voice |                                                                                        |  |  |  |  |  |  |
|                                   | Router Local Network Wire                                               | eless Voice                                                                            |  |  |  |  |  |  |
| Information                       | Provisioning Status:                                                    | This shows the provision status<br>for the device.<br>n about your<br>none line(s).    |  |  |  |  |  |  |
|                                   |                                                                         |                                                                                        |  |  |  |  |  |  |
| Line1 Status                      | Registration Status:                                                    | This displays the phone number and<br>status of this Internet phone line.              |  |  |  |  |  |  |
|                                   | Call1 Status: idle                                                      | This shows the status of the active phone call.                                        |  |  |  |  |  |  |
| l ine2 Status                     | Call2 Status: IIA                                                       | This shows if you are using call<br>waiting, the status of the incoming<br>phone call. |  |  |  |  |  |  |
|                                   | Registration Status:                                                    |                                                                                        |  |  |  |  |  |  |
|                                   |                                                                         |                                                                                        |  |  |  |  |  |  |
|                                   | Call1 Status: idle                                                      |                                                                                        |  |  |  |  |  |  |
|                                   | Call2 Status: NA                                                        |                                                                                        |  |  |  |  |  |  |

# 相關資訊

• <u>技術支援與文件 - Cisco Systems</u>

#### 關於此翻譯

思科已使用電腦和人工技術翻譯本文件,讓全世界的使用者能夠以自己的語言理解支援內容。請注 意,即使是最佳機器翻譯,也不如專業譯者翻譯的內容準確。Cisco Systems, Inc. 對這些翻譯的準 確度概不負責,並建議一律查看原始英文文件(提供連結)。